## Änderung von Bankverbindungen in SDB

----- Deutsch -----

Sehr geehrte Damen und Herren,

haben sich zwischenzeitlich Ihre Unternehmensdaten geändert? Bitte prüfen Sie Ihre Daten in der Supplier Data Base (SDB) kurzfristig und aktualisieren Sie diese gegebenenfalls.

Über den Link:

https://int.sdb.i.mercedes-benz.com/external/goto/login? t=1bcdd610e7aa51f3193d2dd542dc1e5621f460aec841340d7c5d47185da33696c131947e704ad 4a3ce5faf1afa5c202285ef7cecf3b7ea15fafc409ba23814d6ba80bd295ea678579ffc658238a9050

gelangen Sie in die Applikation SDB.

Bestätigen Sie Ihre Eingaben mit dem Button "Speichern und senden". Haben sich Ihre Daten nicht geändert, bestätigen Sie dies bitte über dien Button "Daten haben sich nicht geändert".

Vielen Dank.

## Daten durch Lieferant bearbeiten

| Lieferantenna | ame: Testlie             | eferant Änderung Ba                          | ank           |         |  |  |
|---------------|--------------------------|----------------------------------------------|---------------|---------|--|--|
| Adresse:      | Test B<br>72583<br>DEUT: | Test BV. 1<br>72583 Teststadt<br>DEUTSCHLAND |               |         |  |  |
| Dateneingabe  |                          |                                              |               |         |  |  |
| Basisdaten    | Kontaktdaten             | Accountingdaten                              | Weitere Daten | Anhänge |  |  |

 Eine Änderung Ihrer Bankdaten können Sie über Ihren Zugang zum Supplier Portal (SDB App) oder über den Link in unserer Mailanfrage aus dem SDB Tool (Supplier Data Base Tool) einsteuern. Über den Link aus dieser Email werden Sie sofort auf die korrekte Seite mit Ihren Unternehmensdaten weitergeleitet.

2. Im SDB Tool sind Sie nun direkt auf der Seite mit Ihren Lieferantendaten. Bitte gehen Sie nun auf den Button <u>Accountingdaten.</u>

| Konto DEUTSCHLA<br>Bankland<br>DEUTSCHLAND<br>SWIFT/BIC<br>INGDDEFFXXX | ND                          | BAN-bestatigung<br>Bitte geben Sie die bisherige IE<br>befugt sind, die Bankdaten zu d<br>DE12500105170648489890 | AN des Bankkontos ei<br>indern    | in, um zu bestä<br>Bestätigen | tigen, dass sie      |
|------------------------------------------------------------------------|-----------------------------|----------------------------------------------------------------------------------------------------|-----------------------------------|-------------------------------|----------------------|
| IBAN                                                                   | (9890                       |                                                                                                    |                                   |                               |                      |
| Bemerkung<br>Bemerkung 2                                               |                             |                                                                                                    |                                   |                               |                      |
| Bankkonto bearbeiten                                                   | tion Mercedes-Benz Group AG | Ĵ                                                                                                    |                                   |                               |                      |
| Konto DEUTSCHLAND<br>Bankland *<br>DEUTSCHLAND                         |                             |                                                                                                    |                                   |                               |                      |
| - SWIFT/BIC *                                                          |                             |                                                                                                    |                                   |                               |                      |
| Bemerkung<br>Bemerkung 2                                               |                             |                                                                                                    |                                   |                               |                      |
| L Weiteres Konto binzufilmen                                           |                             |                                                                                                    | N                                 |                               |                      |
| + weiteres Konto ninzutugen                                            |                             | Date                                                                                                    | k}<br>n haben sich nicht geändert | Speichern                     | Speichern und senden |

3. Unter den Accountingdaten ist Ihre Bankverbindung hinterlegt. Vor der Aktualisierung ist es aus Sicherheitsgründen notwendig, dass Sie zuerst Ihre alte Bankverbindung angeben und <u>bestätigen.</u>

4. Nun ist es möglich, <u>die IBAN und den</u> <u>SWIFT</u> mit Ihren neuen Daten zu befüllen. Zu beachten ist dabei, das nur eine Bankverbindung pro Währung zulässig ist. Sollten Sie noch weitere Daten im Portal hinzufügen wollen, gehen Sie bitte auf <u>speichern.</u> Ist die Bearbeitung der Daten beendet, drücken Sie bitte <u>Speichern und Beenden</u>.

SDB Tool\_Mercedes Benz AG 13.02.2024

## Datenkorrektheit bestätigen

| - Vorname *<br>Test1    |   |
|-------------------------|---|
| – Nachname *            |   |
| Test2                   |   |
| E-Mail *test@kontakt.de |   |
| – Funktion * –          |   |
| Buchhaltung             | ~ |

## Portal Manager Registrierung

Um einen (weiteren) Portal Manager für Ihre Unternehmen zu registrieren, muss ein Kontakt als Portal Manager ausgewählt werden. Zur Auswahl stehen alle Kontakte, die im Prozess unter "Kontaktdaten" angegeben wurden. Der Kontakt wird als Portal Manager im Supplier Portal registriert und erhält seine Zugangsdaten per E-Mail.

Senden

Abbrechen

✓ Portal Registrierung beantragen

Ansprechpartner \*

Testvorname Testnachname (test@kontakt.de)

5. Abschließend muss die Korrektheit der Daten durch die Person bestätigt werden, durch die die Eingabe erfolgte.

Als optionale Angabe: Hier können Sie sich als Portalmanager für das Supplier Portal registrieren, um Ihre Daten direkt in der Supplier Data Base (SDB) zu pflegen. Dafür muss Sie der bestehende Portalmanager als zusätzlichen Portalmanager freischalten, daher müssen Sie unter Kontakt den bestehenden Portalmanager angeben.

SDB Tool\_Mercedes Benz AG 13.02.2024